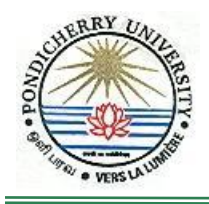

PONDICHERRY UNIVERSITY (A Central University) COMPUTER CENTRE

Guidelines of

## **Installation of Clamwin Antivirus**

# For Windows XP Users

### **STEP I: Installation**

- 1. Click 'Start' button
- 2. Click 'Search Programs and Files' and type '\\10.10.80.9'
- 3. Type the user id 'antivirus' and password 'antivirus'
- 4. Select Folder 'Antivirus' and then Click 'Clamin AV'
- 5. Now select 'ClamwinAV' and then click 'clamwin-0.98.7-setup'.
- 6. Click 'clamwin-0.98.7-setup.exe'
- 7. Click 'Run'
- 8. Click 'NEXT'
- 9. Click 'I Accept the Agreement'
- 10. Click 'Anyone who uses this Computer' or 'Only for me (Adminsitrator)'
- 11. Select the 'Destination Location' and then 'Next' -> Click 'Next' -> Click 'Next' -> Click 'Install'
- 12. Installation Complete.

### **Step II – Virus Cleaning**

- 1. Run 'Virus Scanner' from 'Start -->All Programs --> Clamwin Antivirus'
- 2. Select the Drive you want to scan
- 3. Click 'Close'.

## **Detailed Guidelines**

### **STEP I: Installation**

1. Click 'Start' button

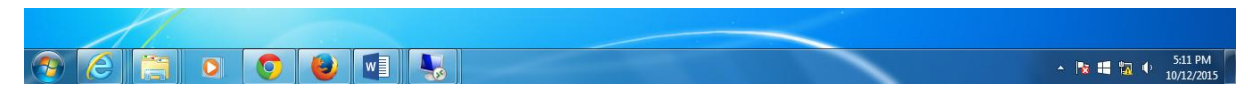

2. Click 'Search Programs and Files' and type '\\10.10.80.9'

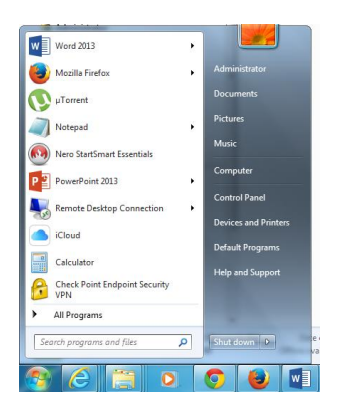

3. Type the user id 'antivirus' and password 'antivirus'

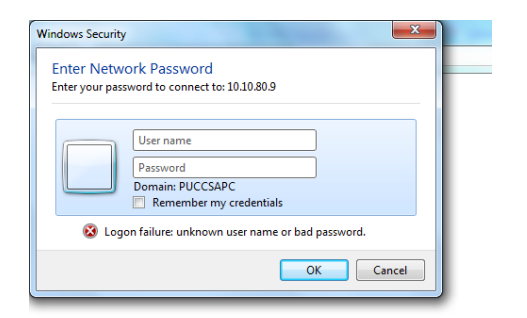

4. Select Folder 'Antivirus' and then Click 'Clamin AV'

| B 6 11 2 4                                             |                      | Annual Ann      |                   | - (7)                 | x     |
|--------------------------------------------------------|----------------------|-----------------|-------------------|-----------------------|-------|
| ● ● ● ● Network ▶ 10.10.80.9 ▶                         |                      |                 |                   | ← ← Search 10.10.80.9 | Q     |
| Organize 👻 Network and Sharing Center                  | View remote printers |                 |                   |                       | <br>0 |
| ☆ Favorites<br>■ Desktop<br>Downloads<br>Recent Places | AntiVirus<br>Share   | Client<br>Share | netiogon<br>Share | sysvol<br>Share       |       |
| E Desktop                                              |                      |                 |                   |                       |       |

5. Now select '*ClamwinAV*' and then click '*clamwin-0.98.7-setup*'.

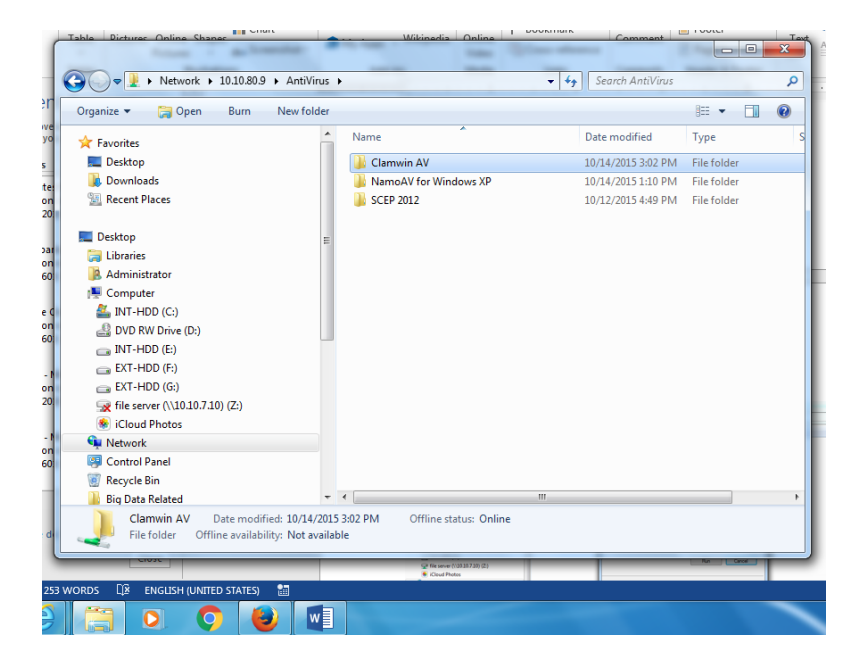

6. Click 'clamwin-0.98.7-setup.exe'

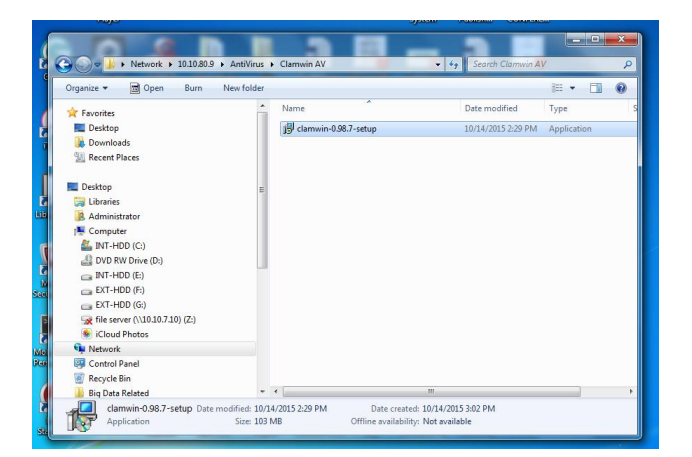

7. Click 'Run'

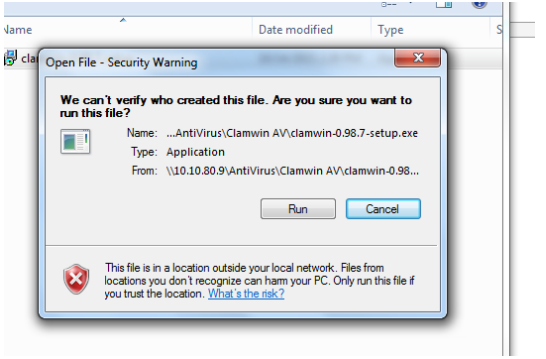

#### Installation Clamwin (Antivirus) for Windows XP Users

#### 8. Click 'NEXT'

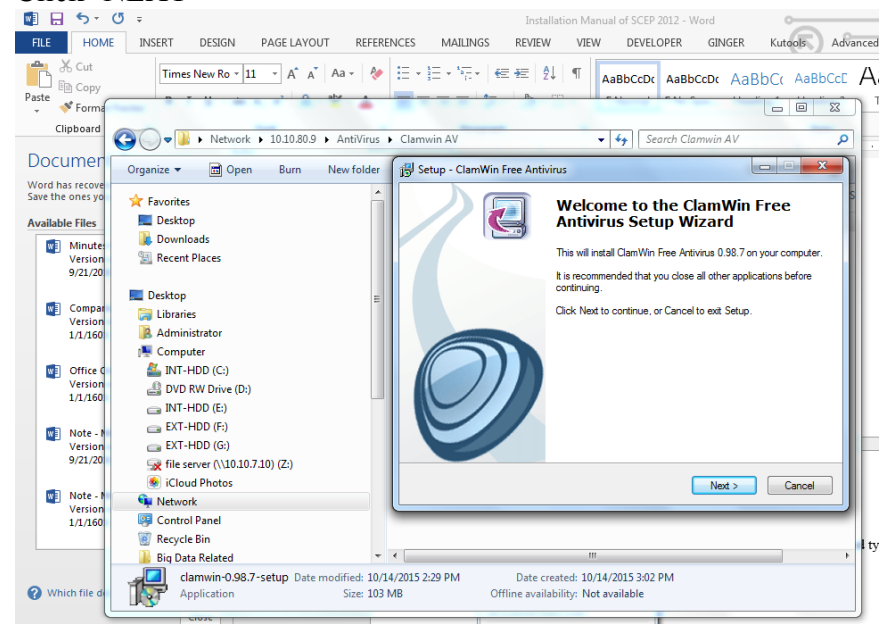

9. Click 'I Accept the Agreement'

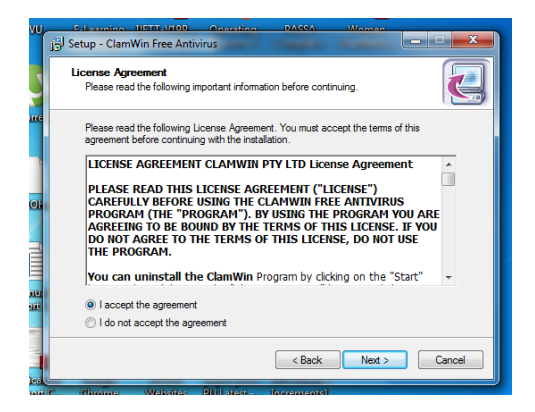

10. Click 'Anyone who uses this Computer' or 'Only for me (Adminsitrator)'

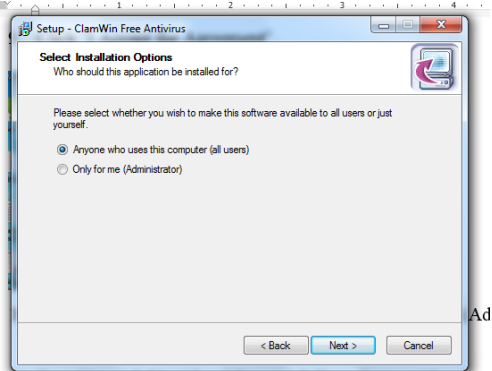

11. Type Network Userid and Password. Type the user id and pa

11. Select the 'Destination Location' and then 'Next'

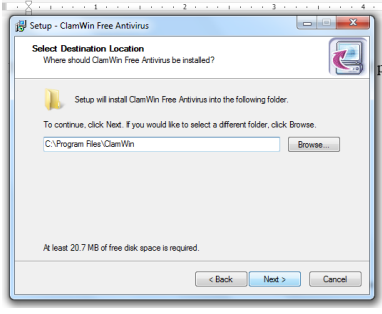

#### Click 'Next'

| elect Components<br>Which components should be installed?                                     |                                               |
|-----------------------------------------------------------------------------------------------|-----------------------------------------------|
| Select the components you want to install; c<br>install. Click Next when you are ready to con | lear the components you do not want to tinue. |
| Typical Installation                                                                          | •                                             |
| ClamAV Files                                                                                  | 3.4 MB                                        |
| ClamWin Files                                                                                 | 16.7 MB                                       |
| Integration with Windows Explorer                                                             |                                               |
| Integration with Microsoft Outlook                                                            | 0.1 MB                                        |
| International Help Files                                                                      |                                               |
| - Dutch Help Files                                                                            | 0.8 MB                                        |
| - E French Help Files                                                                         | 0.6 MB                                        |
| Current selection requires at least 123.8 MB                                                  | of disk space.                                |

### Click 'Next'

| Setup - ClamWin Free Antivirus                                     |                                               |
|--------------------------------------------------------------------|-----------------------------------------------|
| Select Start Menu Folder<br>Where should Setup place the program's | s shortcuts?                                  |
| Setup will create the program's                                    | shortcuts in the following Start Menu folder. |
| To continue, click Next. If you would like                         | to select a different folder, click Browse.   |
| ClamWin Antivirus                                                  | Browse                                        |
| I Don't create a Start Menu folder                                 |                                               |
|                                                                    |                                               |

### Click 'Next'

| Select Additional Tasks<br>Which additional tasks should      | be performed?                    |                        |         |
|---------------------------------------------------------------|----------------------------------|------------------------|---------|
| Select the additional tasks yo<br>Antivirus, then click Next. | u would like Setup to perform    | while installing ClamW | In Free |
| Download                                                      |                                  |                        |         |
| 📝 Download Virus Databas                                      | e Files. (Do not Select if you o | connect via a Proxy Se | erver)  |
| Additional icons:                                             |                                  |                        |         |
| 📃 Create a desktop icon                                       |                                  |                        |         |
|                                                               |                                  |                        |         |
|                                                               |                                  |                        |         |
|                                                               |                                  |                        |         |
|                                                               |                                  |                        |         |
|                                                               |                                  |                        |         |
|                                                               |                                  |                        |         |
|                                                               | < Back                           | Next >                 | Canc    |

#### Click 'Install'

|                                                                                                    |                           |               | C      |
|----------------------------------------------------------------------------------------------------|---------------------------|---------------|--------|
| Ready to Install<br>Setup is now ready to begin installing Cl                                                                       | amWin Free Antivirus o    | n your comput | er.    |
| Click Install to continue with the installat<br>change any settings.                                                                | ion, or click Back if you | want to revie | w or   |
| Destination location:<br>C:\Program Files\ClamWin                                                                                   |                           |               | ^      |
| Setup type:<br>Typical Installation                                                                                                 |                           |               | Е      |
| Selected components:<br>ClamAV Files<br>ClamWin Files                                                                               |                           |               |        |
| Integration with Windows Explorer<br>Integration with Microsoft Outlook                                                             |                           |               |        |
| Start Menu folder:                                                                                                    | m                         |               | +      |
|                                                                                                    |                           |               |        |
|                                                                                                    |                           |               |        |
|                                                                                                    | < Back                    | Install       | Cancel |
|                                                                                                    | < Back                    | Install       | Cancel |
|                                                                                                    | < Back                    | Install       | Cancel |
| y Setup - ClamWin Free Antivirus                                                                                                    | 2 · · · · 1 · · · ·       | Install       | Cancel |
| Setup - ClamWin Free Antivitus<br>Intalling<br>Please wat while Setup Intalla ClamWi                                                | 2 · · · · I · · · ·       | a             |        |
| y Setup - ClamWin Free Antivirus<br>Installing<br>Please wat while Setup installs ClamWe<br>Downloading Virus Database Files.       | 2 · · · · 1 · · · ·       | a             | Cancel |
| y Setup - ClamWin Free Antivirus<br>Installing<br>Please wat while Setup Installs ClamWi<br>Downloading Virus Database Files.       | 2 Back                    | a             | Cancel |
| ∬ Settep - ClamWin Free Antivirus<br><b>Installing</b><br>Please wat while Setup Installe ClamWi<br>Downloading Wus Database Files. | 2 · · · · I · · · ·       | a             |        |
| ji Setup - ClamWin Free Antivirus<br>Installing<br>Please wat while Setup Installs ClamWi<br>Downloading Veus Database Files.       | 2 · · · · I · · · ·       | a stal        |        |
| g Setup - ClamWin Free Antivirus<br>Installing<br>Please wat while Setup installs ClamWi<br>Downloading Virus Database Files.       | Sack                      | a stal        |        |

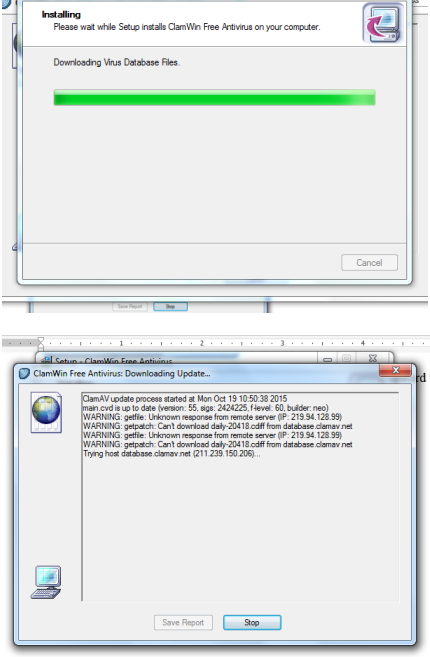

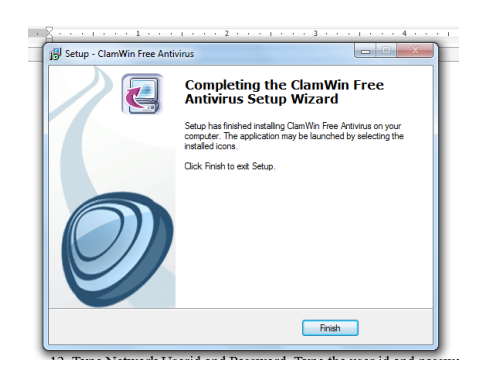

# Step II – Virus Cleaning

- 4. Run 'Virus Scanner' from 'Start -->All Programs --> Clamwin Antivirus'
- 5. Select the Drive you want to scan

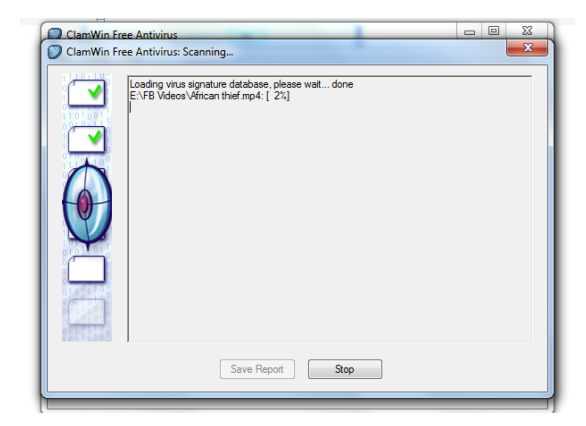

6. Click 'Close'.